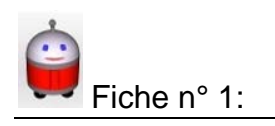

# Créer, initialiser, exécuter un programme

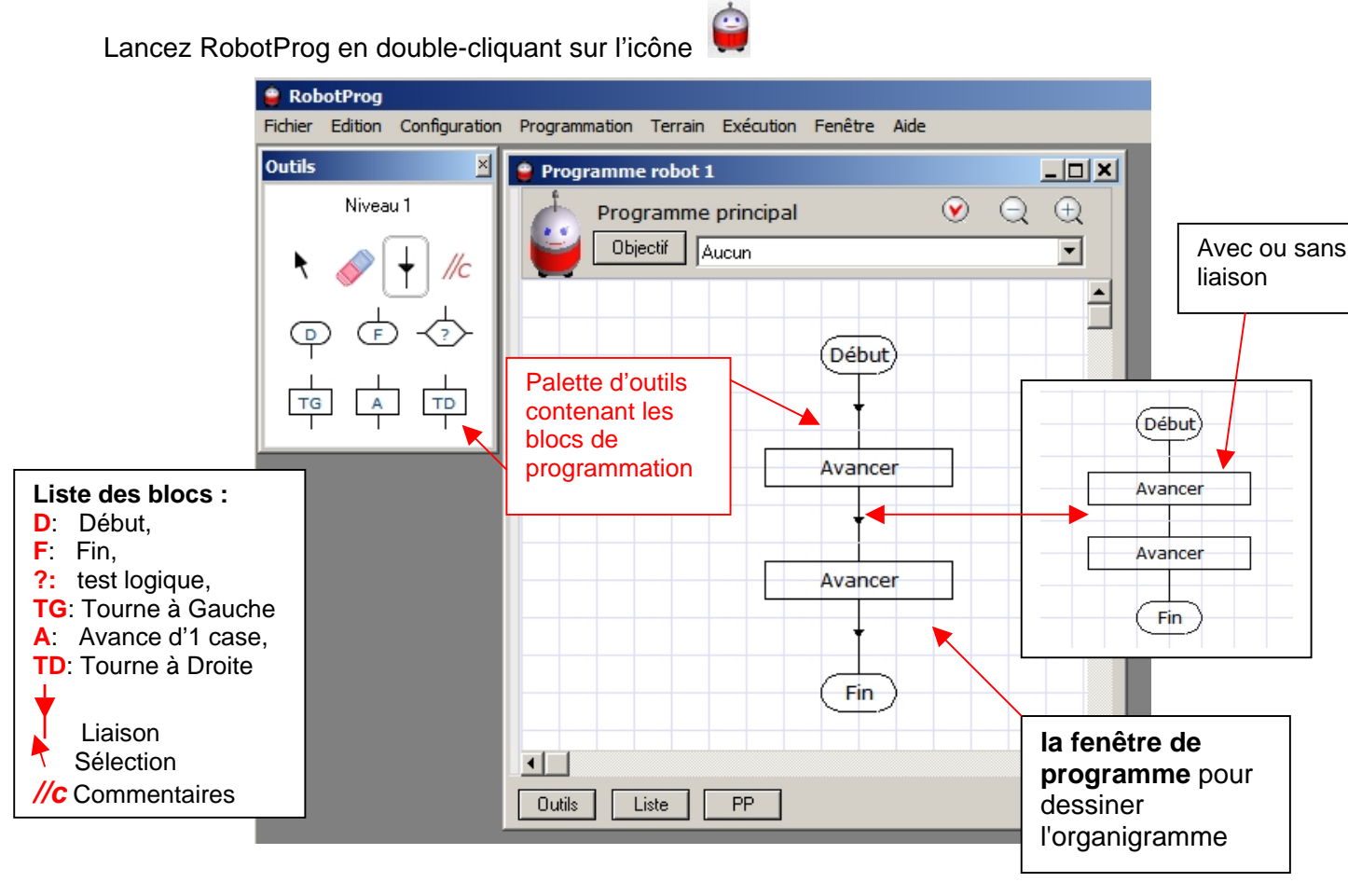

### A. Dessiner un organigramme

- Pour choisir un **bloc** dans la palette d'outils, **cliquer** sur le bloc ; puis **déplacer** le pointeur de souris dans la fenêtre de programme ; puis **cliquer** de nouveau pour y placer le bloc
- Pour effacer un bloc, cliquer sur la gomme puis cliquer sur le bloc à effacer
- pour lier les blocs entre eux, cliquer sur l'outil liaison dans la palette, puis cliquer sur une sortie de bloc, déplacer la souris et cliquer sur l'entrée du bloc suivant.
- on peut aussi joindre directement un bloc à un autre au moment du placement mais on verra plus tard qu'il est préférable d'utiliser les liaisons. (*voir ci-dessus*)

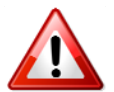

Un organigramme **doit contenir un seul bloc début** pour indiquer où le programme doit commencer, **mais peut comporter un ou plusieurs blocs fin**.

| Exercice | Reproduire l'organigramme ci-dessus                                |
|----------|--------------------------------------------------------------------|
| 1:       | Vérifier la validité de l'organigramme en cliquant sur le bouton 🧭 |

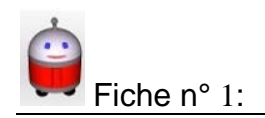

### **B.** Affichage du terrain du robot

Pour visualiser l'exécution du programme, il faut faire apparaître le terrain. Cliquer sur le menu **Fenêtre > Exécution**.

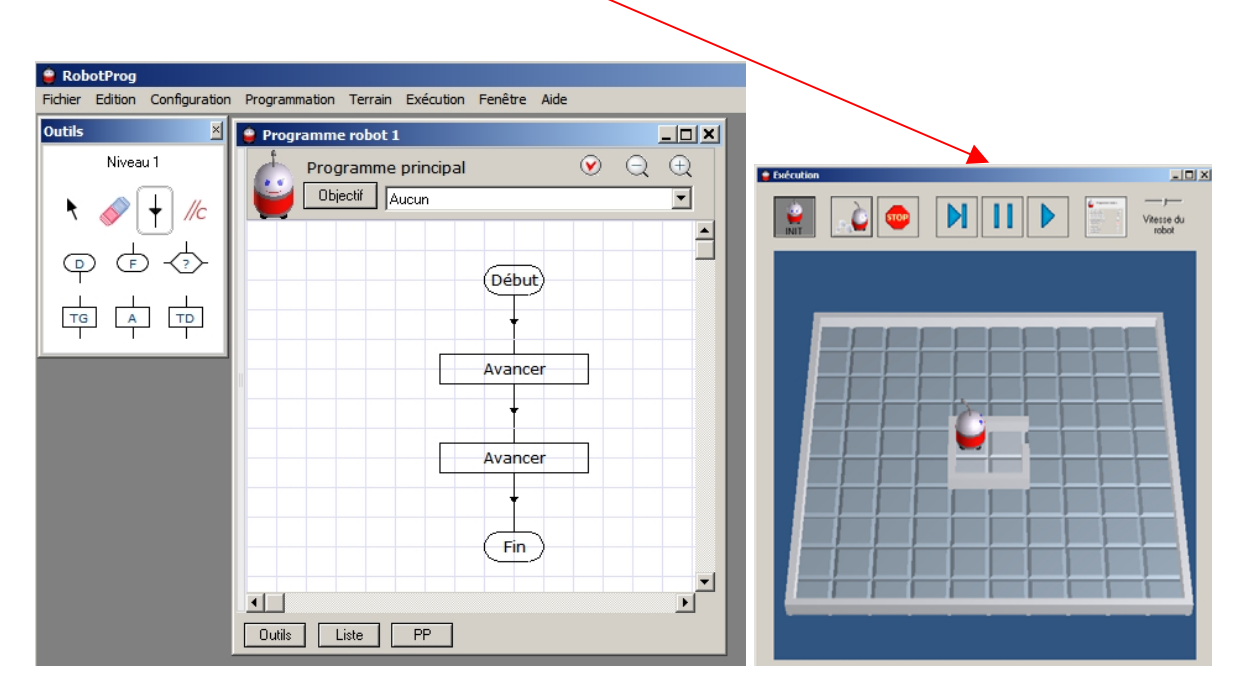

### C. Initialisation du programme

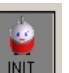

Cliquez sur le bouton **INIT** (ou **Exécution > Initialisation**). Le programme créé d'après l'organigramme est alors vérifié.

Si le programme ne contient pas d'erreur, le bouton **INIT** affiche alors une image du robot à initialiser.

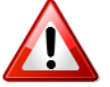

Si le programme contient une erreur, vous ne pourrez pas lancer l'exécution, vous devrez d'abord corriger l'erreur.

Il faut maintenant positionner correctement le robot dans une case de départ.

- a) Pour positionner le robot sur une case, cliquez sur la case choisie.
- b) Pour le tourner d'un quart de tour, cliquez sur le robot.

### D. Lancement du programme

- a. Cliquez sur le bouton ou bien choisissez le menu **Exécution > Lancer**. (Impossible de cliquer sur ce bouton si vous n'avez pas tout d'abord initialisé le programme.)
- b. Initialisez et lancez votre programme. ( un rectangle rouge qui se déplace dans la **fenêtre de programme**.)
- c. Essayez plusieurs positions de départ du robot et plusieurs orientations (G/D).
- d. Créer un dossier Robotprog\_1415\_NOM et
- e. Sauvegardez votre programme (menu Fichier) dans votre dossier sous le nom PROG1
- f. Quittez le programme (menu Fichier-FERMER).

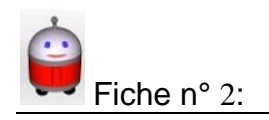

Voir Aide > Documentation : chapitre *Exécution* 

# Les déplacements du robot

Pour déplacer le robot, on dispose de trois commandes:

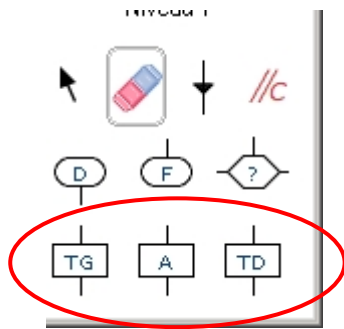

Avancer (A) = avance d'une case devant lui Tourner à droite (TD) = 1/4 de tour à Droite Tourner à gauche (TG) = 1/4 de tour à Gauche

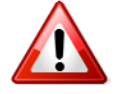

Si le robot se heurte au mur, on dit qu'il y a une erreur d'exécution : le programme s'arrête.

Exercice 2a Le robot doit parcourir le trajet ci-dessous. Écrivez le programme. Sauvegardez ensuite votre programme sous le nom **Trajet1**.

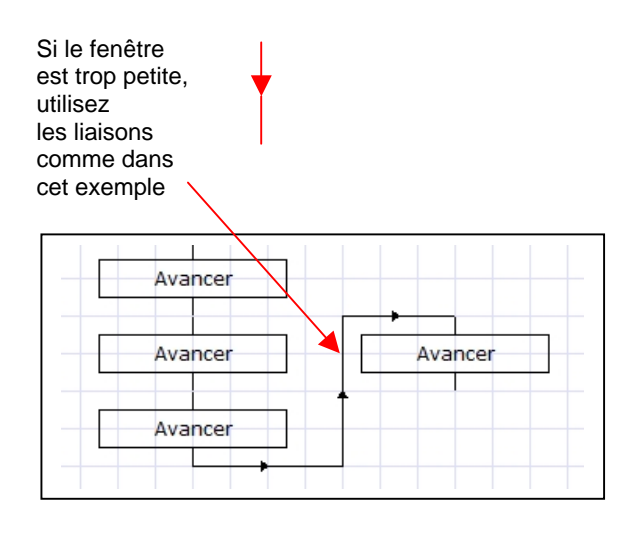

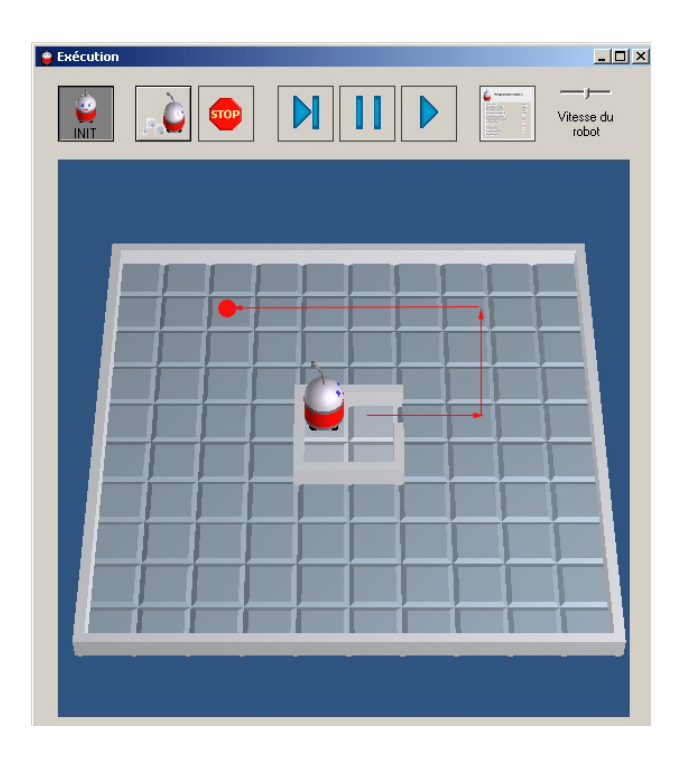

| Exercice<br>2b | <ul> <li>a) Écrivez un nouveau programme où le robot avance de trois cases, fait demitour, et retourne à sa case de départ, <u>en position initiale exacte</u>. Exécutez-le pour vérifier. (attention, lisez bien la consigne)</li> <li>b) Sauvegardez ensuite votre programme sous le nom de Trajet2.</li> </ul> |
|----------------|----------------------------------------------------------------------------------------------------|
|----------------|----------------------------------------------------------------------------------------------------|

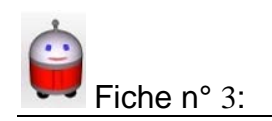

# Modifications du terrain

#### Le terrain peut être modifié, mais avant l'exécution d'un programme.

On peut ajouter ou retirer des murs à l'intérieur du terrain (mais pas ceux l'entourant).

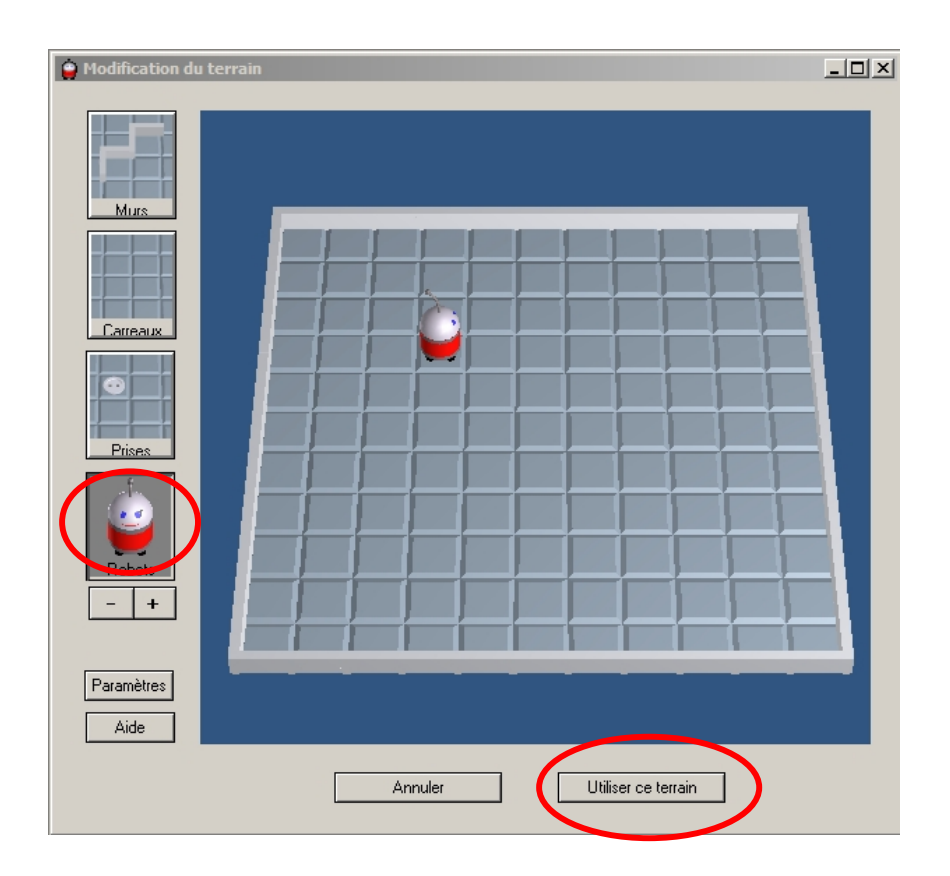

- 1. Menu Terrain > Modifier. La fenêtre d'édition de terrain apparaît.
- 2. Menu **Terrain > Nouveau** pour créer un nouveau terrain. La fenêtre des paramètres du terrain apparaît.
- 3. Choisir une largeur et une hauteur de 11 cases
- 4. Choisissez 1 seul robot et une énergie de 1000.
- 5. Validez en cliquant le bouton OK.
- 6. Cliquez sur le bouton **Robots** puis cliquez sur le bouton + en dessous: un robot apparaît sur le terrain.
- 7. Cliquez sur une case pour placer le robot à sa position initiale pour le début de l'exécution.
- 8. Enregistrer (Terrain-Enregistrer sous) sous le nom Terrain11x11SansObstacles
- Fermez la fenêtre en cliquant sur le bouton Utiliser ce terrain. Si vous affichez le terrain avec le menu Fenêtre > Fenêtre exécution, vous constaterez que le terrain a bel et bien été modifié.

Exercice 3

Construisez le terrain comme décrit ci-dessus et enregistrez-le (**Terrain-Enregistrer sous**) sous le nom **Terrain11x11SansObstacles**.

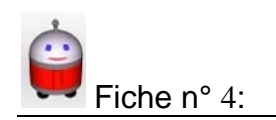

## **Conditions logiques et tests**

Objectifs : faire tester un obstacle au robot.

### 1. Conditions logiques

#### Une condition logique est une expression donnant un résultat vrai ou faux.

On verra par la suite que l'on peut combiner différents mots-clef avec les **opérateurs logiques Et**, **Ou**, **Non**, par exemple: (*MurEnFace* **Et** *MurADroite*) **Ou** *Non MurAGauche*.

### 2. Bloc test

Dans l'organigramme, un bloc test a cette forme -

Pour modifier le texte contenu dans un bloc test, il faut choisir

l'outil sélection <sup>1</sup> et faire un double-clic sur le bloc.

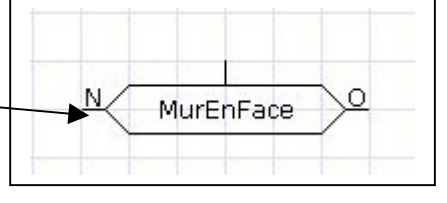

**Si le résultat est vrai**, l'exécution se poursuit après la sortie marquée O (Oui signifie vrai) ;

Si le résultat est faux, l'exécution se poursuit après la sortie marqué N (non ou faux).

Dans l'exemple ci-contre, on utilise la condition logique *MurEnFace*. (à écrire dans le bloc)

Si le robot est en face d'un mur, Alors le programme ira vers Oui et donc s'arrêtera (Fin), Sinon le programme ira vers Non et donc le robot avancera et recommencera le test jusqu'à ce qu'il rencontre un mur.

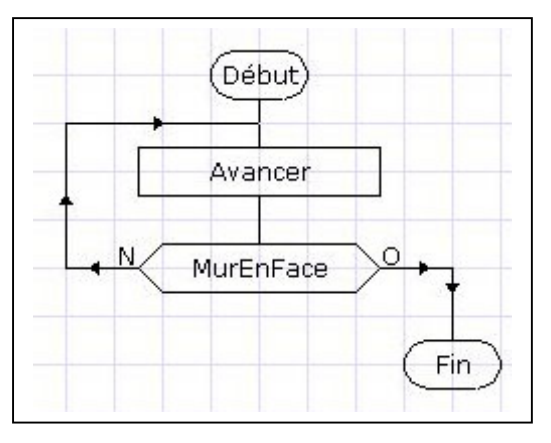

| Enregistrer le programme sous le nom <b>TestMur</b> | Exercice<br>4a | Objectif : Aller jusqu'à un mur et s'arrêter<br><i>Vous utiliserez le terrain Terrain11x11SansObstacles.</i><br>Le programme doit fonctionner quelles que soient la position et la direction initiale du<br>robot, sans erreur d'exécution.<br>Enregistrer le programme sous le nom TestMur |
|-----------------------------------------------------|----------------|----------------------------------------------------------------------------------------------------|
|-----------------------------------------------------|----------------|----------------------------------------------------------------------------------------------------|

Visualisation de l'exécution pas à pas Pendant l'exécution d'un programme, vous pouvez cliquer sur le bouton Pause dans la fenêtre exécution, puis faire exécuter les instructions les unes après les autres en cliquant sur le bouton Exécution pas à pas . Vous trouverez la liste complète des mots-clefs dans le document accessible par le menu Aide > Résumé du langage du robot

| Exercice<br>4b | <b>Objectif</b> : Modifier le programme TestMur.pour <b>Aller dans un coin et s'arrêter</b><br><i>Vous utiliserez le terrain Terrain11x11SansObstacles.</i><br>Le programme doit fonctionner <b>quelles que soient la position et la direction initiale du</b><br><b>robot</b> , sans erreur d'exécution. Testez plusieurs orientations initiales du robot<br>Enregistrer le programme sous le nom <b>TestCoin</b> |
|----------------|----------------------------------------------------------------------------------------------------|
| Exercice<br>4c | <b>Objectif :</b> Modifier le programme TestCoin <b>pour créer une programme qui</b><br><b>permet au robot d'aller dans les 4 coins et s'arrêter</b><br>Modifiez la position du robot et testez que quelle que soit sa position, il passe par<br>les 4 coins. Enregistrer le programme sous le nom <b>Test4Coins</b> .                                                                                             |

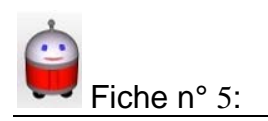

#### Les déplacements du robot Pour utiliser dans un bloc Une case du terrain est repérée par ses coordonnées (x, y); x et y sont des nombres entiers positifs. dxRobot=1 xRobot = Le terrain est ici composé de 10 x 10 cases yRobot = Le robot se trouve à la position (4,6) dxRobot = 1dyRobot = 0abscisse (x) 0 Passer impérativement au niveau 2 (1,1 10.1 **Menu Configuration** Niveau ordonnée (y) Position xRobot = 4yRobot = 61.10 Direction dxRobot = 1dyRobot = 0Collège L. Cézard

### 1. Position du robot (x, y)

- La **position** du robot est donnée par les deux mots-clef *xRobot* et *yRobot*.
- Pendant l'exécution, *xRobot* et *yRobot* ont les valeurs x, y de la case occupée par le robot.
- Dans l'exemple ci-dessus, *xRobot* = 4 et *yRobot* = 6.

### 2. Direction du robot (dx, dy)

La <u>direction</u> suivant laquelle le robot est orienté est donnée par les deux mots-clef dxRobot et dyRobot.

Les valeurs de *dxRobot* et *dyRobot* varient de *xRobot* et de *yRobot* quand le robot avance d'une case devant lui:

- si le robot est tourné vers la droite du terrain: dxRobot vaut 1 et dyRobot vaut 0
- si le robot est tourné vers la gauche du terrain: *dxRobot* vaut 1 et *dyRobot* vaut 0
- si le robot est tourné vers l'avant du terrain: dxRobot vaut 0 et dyRobot vaut 1
- si le robot est tourné vers l'arrière du terrain: dxRobot vaut 0 et dyRobot vaut 1

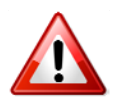

*dxRobot* et *dyRobot* n'ont comme valeurs possibles que 0 ou 1 ou -1.

L'une des deux valeurs est nulle et l'autre non nulle. (voir ci-dessus)

| Exercice 5a | <b>Écrivez un programme</b> qui oriente le robot vers la gauche, quelle que soit son orientation initiale.<br><b>Sauvegardez ce programme</b> sous le nom SOrienterAGauche.                                                                                                    |
|-------------|----------------------------------------------------------------------------------------------------|
| Exercice 5b | Vous utiliserez pour ce deuxième exercice le terrain Terrain11x11SansObstacles<br>défini à la fiche 3.<br>Écrivez un programme qui déplace le robot sur une case quelconque de la colonne<br>centrale (x=5), quelles que soient sa direction et sa position initiales.<br>Sauvegardez ce programme sous le nom AllerColonneCentrale. |

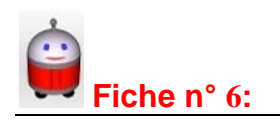

# Création d'un sous-programme

### 1. Pourquoi des sous-programmes ?

Un programme est écrit pour résoudre un problème qui peut être très complexe. On commence donc habituellement par analyser le problème posé et **on le divise en problèmes plus petits** et donc plus faciles à résoudre.

Les sous-programmes permettent ainsi **de décomposer un programme en plusieurs parties**. L'avantage est qu'un **même sousprogramme peut être utilisé à plusieurs reprises**, ce qui évite de réécrire plusieurs fois le même code.

#### 2. Créer un sous-programme

Fichier > Nouveau programme. puis Programmation > Nouveau sous-programme

Le sous-programme est maintenant affiché dans la **fenêtre programme** à la place du programme principal.

Par défaut, quand le sous-programme est créé, il reçoit le nom de <u>SousProgramme1</u>. Remplacez ce nom par **SeTournerVersLaGauche**.

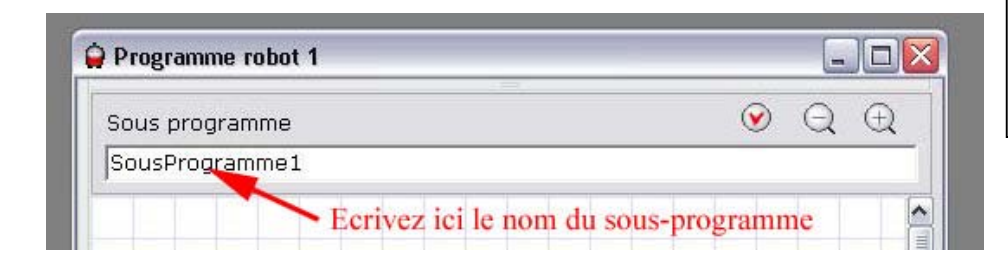

#### Les sous-programmes sont disponibles à partir du niveau 2.

Le niveau est affiché dans la **palette d'outil**. Si vous êtes au niveau 1, passez au niveau 2 en utilisant le menu **Configuration > Niveau**.

Un nom de sous-programme est formé **de lettres et de chiffres sans espaces**, doit commencer par une lettre et contenir au maximum 32 caractères. Il doit être différent des mots-clef du langage du robot. Les lettres majuscules et minuscules sont considérées comme étant identiques

**Exercice 6** Copiez-collez l'organigramme SorienterAGauche que vous avez construit à la <u>leçon 5</u> dans le sous-programme SeTournerVersLaGauche.

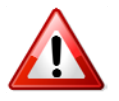

### Afficher le programme principal et les sous-programmes

- Cliquez sur le bouton **Liste** en bas de la fenêtre programme pour afficher (ou masquer) la liste des sous-programme. La liste apparaît à gauche de la fenêtre.
- Le premier élément de cette liste est le programme principal. Son nom est le nom de la fenêtre (c'est aussi le nom du fichier associé si le programme a été enregistré). Les éléments suivants sont les noms des sous-programmes crées. Pour afficher l'un de ces éléments il suffit de cliquer sur son nom dans la liste.
- Quand un sous programme est affiché, vous pouvez aussi revenir au programme principal en cliquant sur le bouton **PP** en bas de la fenêtre.
- Vous pouvez aussi afficher simultanément le programme principal et un sous-programme en faisant glisser le séparateur horizontal qui est placé en haut ou en bas de la fenêtre.

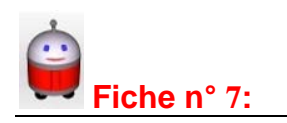

# Appeler un sous-programme

Pour qu'un sous-programme soit exécuté, il faut l'appeler à partir du programme principal ou bien d'un autre sous-programme. Ceci se réalise avec une instruction d'appel qui figure dans un bloc d'appel de sous-programme

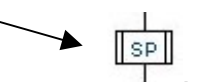

Pour tester l'exécution du sous-programme **SeTournerVersLaGauche**, vous allez écrire le programme principal contenant l'appel du sous-programme.

Affichez le programme principal et construisez l'organigramme suivant:

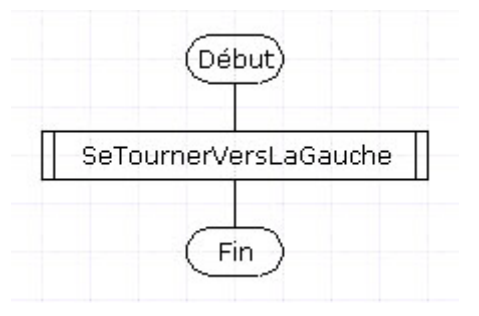

### 1. Déroulement de l'exécution

L'exécution d'un appel de sous-programme provoque le passage à l'exécution du bloc début du sous-programme, puis le sous-programme est exécuté jusqu'à son bloc fin, et ensuite l'exécution se poursuit dans le programme appelant au bloc qui suit le bloc d'appel de sous-programme.

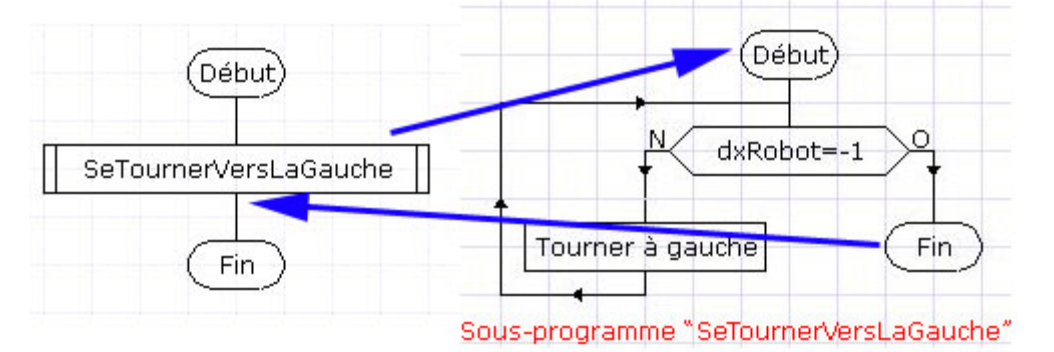

 Exercice 7a
 Ajoutez et faites exécuter un nouveau sous-programme de nom

 SeTournerVersLaDroite.
 SeTournerVersLaDroite.

 Conseil:
 Copiez-collez l'organigramme de SeTournerVersLaGauche et modifiez-le.

Écrivez un programme qui déplace le robot sur la case centrale du terrain, de coordonnées (5,5). Vous utiliserez le terrain Terrain9x9SansObstacles défini à la fiche 3.
 Exercice 7b
 Exercice 7b
 Ce programme doit fonctionner correctement quelles que soient la position et l'orientation initiales du robot.
 Vous écrirez pour cela les 6 sous-programmes :
 SeTournerVersLaDroite – SeTournerVersLaGauche - SeTournerVersLAvant, SeTournerVersLArriere – AllerALigneCentrale - AllerAColonneCentrale.

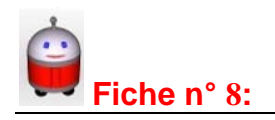

# Variables et expressions

### 1. Les Variables

Les données manipulées par un programme sont stockées dans la mémoire de l'ordinateur. Pour accéder à la zone de mémoire correspondant à une donnée, le programmeur associe une **variable** à la donnée.

Le nom d'une variable est défini par le programmeur.

Un nom de variable est formé de lettres et de chiffres sans espaces. Le nom doit commencer par une lettre et peut contenir au maximum 32 caractères.

Il doit être différent des mots-clefs du langage du robot. (Les lettres majuscules et minuscules sont considérées comme étant identiques.)

Dans cette leçon, nous déterminerons le nombre de pas effectués par le robot. Pour cela nous utiliserons une variable de nom *nbPas*. On n'aurait pas pu utiliser le nom *Pas*, car c'est un mot-clef du langage.

#### 2. La valeur d'une variable

Pour simplifier, on peut voir les variables comme des "boîtes". Le nom de la variable permet d'identifier la boîte. La valeur de la boîte est son contenu.

**Dans RobotProg** les variables sont définies pour l'ensemble du programme et des sousprogrammes, **les valeurs des variables sont des nombres entiers**. Toutes les variables ont la valeur 0 au début de l'exécution du programme.

### 3. Expressions numériques

Les **expressions numériques** sont des formules de calcul pouvant contenir des variables, des nombres entiers, des parenthèses et des signes d'opération. Le résultat du calcul est un nombre entier. En supposant que la variable *nbPas* contient la valeur **5**, l'expression *nbPas* + **2** donnera comme résultat la valeur **7**.

Une expression numérique peut aussi contenir des fonctions numériques prédéfinies par des mots-clefs, comme *DistanceMur* qui donne le nombre de cases entre le robot et le mur en face de lui, ou bien *xRobot* et *yRobot* qui donnent la position du robot. Si, par exemple, le robot se trouve à 4 cases du mur en face, l'expression 2 \* *DistanceMur* donnera comme résultat 8.

### Affectation d'une valeur à une variable

On change la valeur d'une variable avec l'instruction d'affectation qui a la forme suivante : *nom de la variable = expression numérique*. Par exemple : *nbPas = DistanceMur* + 2.

Quand l'instruction est exécutée, la valeur de l'expression est calculée, puis cette valeur est placée dans la variable dont le nom figure à gauche du signe =

Le signe = n'a pas la même signification que le signe = utilisé en mathématiques. On peut ainsi écrire une instruction de la forme suivante : nbPas = nbPas + 1.

#### Exemple :

En supposant que *nbPas* a la valeur 5 avant l'exécution de l'instruction, l'expression *nbPas* + 1 est calculée, ce qui donne 6, puis ce résultat 6 est affecté à la variable *nbPas*. On a ainsi augmenté la valeur de *nbPas* d'une unité, cette opération s'appelle une **incrémentation**.

Si on reprend l'image des boîtes: on va chercher la boîte de nom nbPas, on regarde son contenu, on y ajoute 1, et on remet dans la même boîte la nouvelle valeur, qui remplacera l'ancienne

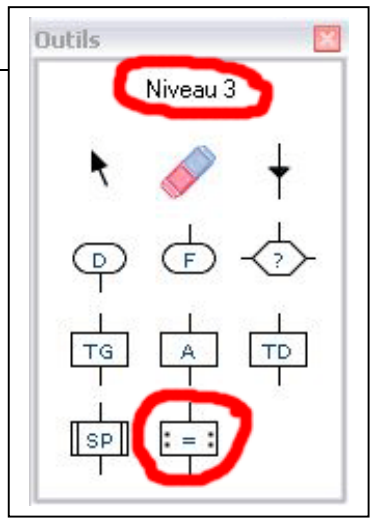

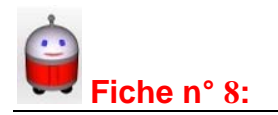

Dans un organigramme, l'instruction d'affectation s'écrit dans un **bloc affectation**:

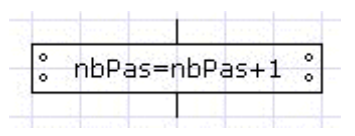

L'affectation est utilisable à partir du niveau 3: choisissez en conséquence un niveau supérieur ou égal à 3. Utilisez le terrain Terrain9x9SansObstacles.

| Exercice 8 | Reprenez votre programme de la fiche 4 qui faisait aller votre robot dans un coin, et modifiez-le pour que le robot compte le nombre de ses pas depuis sa position initiale jusqu'à sa position finale. Le principe est simple: chaque fois que le robot avancera, on incrémentera la variable <i>nbPas</i> .<br>Sauvegardez ce programme sous le nom AllerCoinEnComptant. |
|------------|----------------------------------------------------------------------------------------------------|
|            | Lancez l'exécution et cliquez sur le bouton <b>Montrer les variables</b> pour afficher l'état courant. Vous pourrez ainsi suivre l'évolution de la valeur de la variable <i>nbPas</i> pendant les déplacements du robot.                                                                                                    |

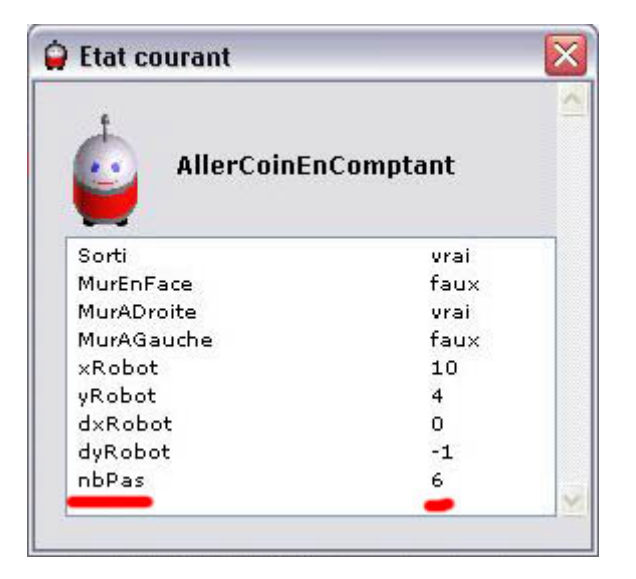